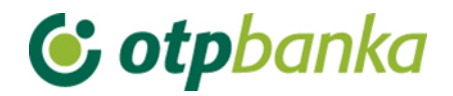

### UPUTE ZA KORISNIKE

## eLEMENT@

INTERNET BANKARSTVO ZA TVRTKE I OBRTNIKE

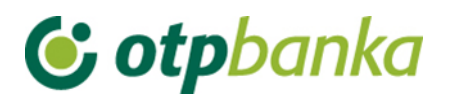

### SADRŽAJ

| 1. | IZBORNIK DEVIZE1                                                                                |
|----|-------------------------------------------------------------------------------------------------|
| 2. | DEVIZNI PLATNI PROMET2                                                                          |
|    | 2.1. Unos novog naloga                                                                          |
|    | <b>2.2. Unos naloga iz predloška</b>                                                            |
|    | <b>2.3. Izmjena i brisanje naloga</b> 5                                                         |
|    | 2.4. Autorizacija naloga6                                                                       |
|    | 2.5. Pregled i ispis naloga7                                                                    |
| 3. | BIJELA LISTA RAČUNA9                                                                            |
|    | 3.1. Administriranje liste                                                                      |
|    | 3.2. Pregled liste                                                                              |
|    | 3.3. Dodatna autorizacija Naloga za međunarodna plaćanja u domaćoj i stranoj valuti /           |
|    | nacionalna plaćanja u stranoj valuti te uvrštavanje računa primatelja na Bijelu listu računa 11 |
| 4. | ZAKLJUČNICE15                                                                                   |
|    | <b>4.1. Autorizacija zaključnica</b>                                                            |
|    | 4.2. Pregled zaključnica                                                                        |
|    | 4.3. Kupoprodaja iz zaključnice                                                                 |
| 5. | KUPOPRODAJA DEVIZA17                                                                            |
|    | 5.1. Unos naloga za kupoprodaju                                                                 |
|    | 5.2. Pregled naloga za kupoprodaju                                                              |
|    | 5.3. Autorizacija kupoprodaje21                                                                 |
| 6. | PRIJENOSI IZMEĐU VLASTITIH RAČUNA U OTP BANCI d.d22                                             |
|    | 6.1. Unos naloga                                                                                |
|    | 6.2. Pregled naloga                                                                             |
|    | 6.3. Autorizacija naloga                                                                        |
| 7. | PREGLEDI                                                                                        |
|    | 7.1. Ispis izvoda po računu                                                                     |
|    | 7.2. Pregled priljeva iz inozemstva                                                             |

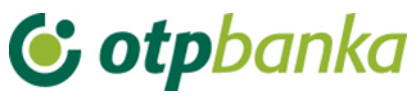

#### **1. IZBORNIK DEVIZE**

Kroz Izbornik devize korisniku je omogućeno zadavanje deviznih platnih naloga. Izbornik devize se poziva iz glavnog izbornika.

| Izbornik euro                                      |
|----------------------------------------------------|
|                                                    |
| Izbornik devize                                    |
| Devizni platni promet                              |
| <ul> <li>Unos novog naloga</li> </ul>              |
| <ul> <li>Unos naloga iz predloška</li> </ul>       |
| <ul> <li>Izmjena i brisanje naloga</li> </ul>      |
| <ul> <li>Autorizacija naloga</li> </ul>            |
| <ul> <li>Pregled i ispis naloga</li> </ul>         |
| Bijela lista računa                                |
| <ul> <li>Administriranje liste</li> </ul>          |
| <ul> <li>Pregled liste</li> </ul>                  |
| Zaključnice                                        |
| <ul> <li>Autorizacija zaključnica</li> </ul>       |
| <ul> <li>Pregled zaključnica</li> </ul>            |
| <ul> <li>Kupoprodaja iz zaključnice</li> </ul>     |
| Kupoprodaja deviza                                 |
| <ul> <li>Unos naloga za kupoprodaju</li> </ul>     |
| <ul> <li>Pregled naloga za kupoprodaju</li> </ul>  |
| <ul> <li>Autorizacija kupoprodaje</li> </ul>       |
| Prijenosi između vlastitih računa<br>u OTP banci   |
| <ul> <li>Unos naloga</li> </ul>                    |
| <ul> <li>Pregled naloga</li> </ul>                 |
| <ul> <li>Autorizacija naloga</li> </ul>            |
| Pregledi                                           |
| <ul> <li>Ispis izvoda po računu</li> </ul>         |
| <ul> <li>Pregled priljeva iz inozemstva</li> </ul> |
|                                                    |

Slika 1. Glavni izbornik

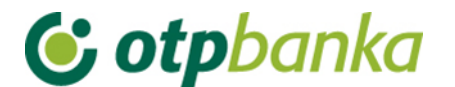

#### 2. DEVIZNI PLATNI PROMET

#### 2.1. Unos novog naloga

Odabirom "*Unos novog naloga*" otvara se nalog za Međunarodna plaćanja u domaćoj i stranoj valuti, odnosno nacionalna plaćanja u stranoj valuti koje je potrebno popuniti svim dolje navedenim informacijama (Slika 2.).

| 6  | Međunarodna plaćanja u domaćoj i stranoj valuti / nacionalna plaćanja u stranoj valuti |                                                                                                    |                      |                 |              |     |                                              |            |                              |
|----|----------------------------------------------------------------------------------------|----------------------------------------------------------------------------------------------------|----------------------|-----------------|--------------|-----|----------------------------------------------|------------|------------------------------|
|    |                                                                                        | Nalogodavac (                                                                                                    | (50 a):              |                 |              |     | Naziv banke                                  |            | 70/1                         |
| 1  | Tel.                                                                                   | Ref:         DEMO TVRTKA D.O.O.           ULICA I BROJ, 23000 ZADAR           DEMO KORISNIK           MB: 0000000 OIB: 0000000000 |                      |                 |              |     | OTP BANKA D.D<br>Domovinskog rata (<br>Split | ).<br>61 M | B: 3141721<br>B: 52508873833 |
| 3  | Nalog broj (20)                                                                        | N/A                                                                                                    |                      |                 |              |     |                                              |            |                              |
| 4  | Iznos plaćanja (32A)                                                                   | Oznaka valute                                                                                                    | Odaberi 🗸            |                 |              | Izn | DS                                           |            |                              |
| 5  | Troškovi inozemne<br>banke (71a)                                                       | Troškovi                                                                                                    | SHA - Podijeljeni tr | oškovi 🗙        | Ŷ            |     |                                              |            |                              |
|    |                                                                                        | Swift adresa                                                                                                    |                      | Provjera        | a            |     |                                              |            |                              |
|    |                                                                                        | Naziv                                                                                                    |                      |                 |              |     |                                              |            |                              |
| 6  | Banka korisnika (57a)                                                                  | Adresa                                                                                                    |                      |                 |              |     |                                              |            |                              |
|    |                                                                                        | Grad                                                                                                    |                      |                 |              |     |                                              |            |                              |
|    |                                                                                        | Šifra države                                                                                                    |                      |                 |              |     |                                              | 🗋 Po       | pis država                   |
|    |                                                                                        | Naziv                                                                                                    |                      |                 |              |     |                                              |            |                              |
|    |                                                                                        | Adresa                                                                                                    |                      |                 |              |     |                                              |            |                              |
|    |                                                                                        | Grad                                                                                                    |                      |                 |              |     |                                              |            |                              |
| 7  | Korisnik (59a)                                                                         | Račun/IBAN                                                                                                    |                      |                 |              |     |                                              |            |                              |
|    |                                                                                        | Šifra države                                                                                                    |                      |                 |              |     |                                              | 🗋 Po       | pis država                   |
|    |                                                                                        | Šifra korisnika                                                                                                    | Pravna osoba 🗸       |                 |              |     |                                              |            |                              |
| 8  | Podaci o plaćanju (70)                                                                 |                                                                                                    |                      |                 |              |     |                                              |            |                              |
|    |                                                                                        | Računi pokrića nal                                                                                                    | oga                  | Dodaj ra        | ičun 🛖       |     | Iznos pokrića nal<br>(valuta doznake         | oga<br>e)  |                              |
|    |                                                                                        | Odaberite račun                                                                                                    |                      | ~               |              |     |                                              |            |                              |
| 9  | Plaćanje na teret                                                                      |                                                                                                    | Ostatak              | iznosa potrebar | n za pokriće |     |                                              |            |                              |
|    |                                                                                        | Račun pokrića nak                                                                                                    | nade                 |                 |              | I   | znos pokrića nakn                            | ade        |                              |
|    |                                                                                        | Odaberite račun                                                                                                    |                      | ~               |              |     |                                              |            |                              |
| 10 | Model - Poziv na broj platitelja                                                       |                                                                                                    |                      |                 |              |     |                                              |            |                              |
| 11 | Model - Poziv na broj primatelja                                                       |                                                                                                    |                      |                 |              |     |                                              |            |                              |
| 12 | Prioritet                                                                              | Normalan 🗸                                                                                                    |                      |                 |              |     |                                              |            |                              |
| 11 | Napomena                                                                               |                                                                                                    |                      |                 |              |     |                                              |            |                              |
| 12 | Datum izvršenja                                                                        | 09.03.2021                                                                                                    |                      |                 |              |     |                                              |            |                              |
|    |                                                                                        |                                                                                                    |                      |                 |              |     |                                              |            |                              |
|    |                                                                                        |                                                                                                    |                      |                 |              |     | Y Provjera na 🖌                              | loga       | X Odustani                   |

Slika 2. Nalog za Međunarodna plaćanja u domaćoj i stranoj valuti / nacionalna plaćanja u stranoj valuti

Opis polja obrasca deviznog platnog naloga:

| Rbr.<br>polja | Polje                                | Opis                                                                                                    |
|---------------|--------------------------------------|----------------------------------------------------------------------------------------------------|
| 01            | Nalogodavac (50a):                   | Naziv, adresa i matični broj nalogodavca<br>U polje se automatizmom upisuje podatak o firmi-nalogodavcu sa<br>sustava OTP banke d.d.<br>Preporučujemo upis broja telefona za kontakt.                                                                                                    |
| 02            | Naziv banke                          | Naziv i matični broj banke koja će izvršiti doznaku u inozemstvo – popunjava se automatski                                                                                                    |
| 03            | Nalog broj (20):                     | Broj pod kojim je nalog evidentiran u registru instrumenta plaćanja<br>u banci                                                                                                    |
| 04            | Iznos plaćanja<br>(32A):             | Podaci o iznosu plaćanja (šifra i oznaka valute te iznos u valuti koji treba platiti u inozemstvo)                                                                                                    |
| 05            | Troškovi inozemne<br>banke (71A):    | Troškovi inozemne banke, u skladu s dogovorom između<br>nalogodavca i korisnika, upisuju se kako slijedi:<br>1 – OUR - na teret nalogodavca,<br>2 – SHA - podijeljeni troškovi<br>Napomena: Kod plaćanja u valuti doznake EUR prema zemljama<br>članicama SEPA-e troškovna opcija mora biti SHA.                                                                                                    |
| 06            | Banka korisnika<br>(57a):            | Naziv i adresa inozemne banke korisnika na koju treba izvršiti<br>plaćanje te šifra države banke korisnika. Unosom SWIFT oznake<br>banke automatski se popunjavaju ostala polja.                                                                                                    |
| 07            | Korisnik (59a):                      | Naziv i adresa korisnika kojem treba izvršiti plaćanje, IBAN ili<br>drugi račun primatelja, šifra korisnika te šifra države korisnika.<br>Polje "Šifra države" unosi se na način da se klikne na izbornik<br>"Popis država" desno do polja za unos "Šifre države" te se sa liste<br>odabire željena država.                                                                                                    |
| 08            | Podaci o plaćanju<br>(70):           | Podaci o plaćanju navedeni u dokumentu na osnovi kojeg se<br>izvršava plaćanje, a koje treba navesti u platnom nalogu<br>(primjerice broj i datum računa, ugovora i slično).                                                                                                    |
| 09            | Plaćanje na teret:                   | U padajućem izborniku potrebno je odabrati račun s kojeg se vrši plaćanje te račun s kojeg se vrši plaćanje naknade. Plaćanje na teret može se izvršiti s više računa ako se radi o valutama različitim od EUR. Ako je valuta plaćanja doznake EUR obavezan je izbor eurskog transakcijskog računa u oba slučaja. Također je potrebno unijeti iznos plaćanja u valuti doznake u polje desno od padajućeg izbornika. (Slika 3.) Kod unosa naloga s datumom izvršenja u budućnosti valuta računa za pokriće doznake mora biti isključivo u valuti doznake dok se pokriće za naknadu mora osigurati sa eurskog računa |
| 10            | Model – Poziv na<br>broj platitelja: | Upisuje se model i poziv na broj platitelja. Nije obavezno polje.                                                                                                    |
| 11            | Model – Poziv na<br>broj primatelja: | Upisuje se model i poziv na broj primatelja. Nije obavezno polje i<br>ne unose se za devizne naloge u inozemstvo.                                                                                                    |
| 12            | Prioritet:                           | Normalan / Visoki                                                                                                    |
| 13            | Napomena:                            | Popunjava se prema potrebi. Proizvoljan unos.                                                                                                    |
| 14            | Datum izvršenja:                     | Unosi se datum izvršenja slobodnim unosom ili odabirom<br>željenog datuma na znak kalendara. Za naloge u najavi datum<br>izvršenja može biti do 30 dana unaprijed. U slučaju da postoji<br>pokriće na računu na uneseni datum nalog će biti izvršen i<br>transakcijski račun klijenta terećen, dok u slučaju da na uneseni<br>datum nema dovoljno sredstava na računu nalog će dobiti status<br>Odbijen/Neproveden s opisom greške.                                                                                                    |

|   |                   | Računi pokrića naloga | Dodaj                 | račun 🕂       | Iznos pokrića naloga<br>(valuta doznake) |
|---|-------------------|-----------------------|-----------------------|---------------|------------------------------------------|
|   |                   | HRxxxxxxxxxxxxxxxxx   | CHF Saldo: 48.677,12  | *             | 100,00                                   |
| 9 | Plaćanje na teret |                       | Ostatak iznosa potreb | an za pokriće | 0,00 CHF                                 |
|   |                   | Račun pokrića naknade |                       |               | Iznos pokrića naknade                    |
|   |                   | HRxxxxxxxxxxxxxxxxx   | CHF Saldo: 48.677,12  | ✓ 🖪           |                                          |

Slika 3. Prikaz padajućeg izbornika za odabir računa pokrića naloga i računa pokrića naknade

Prilikom unosa naloga za plaćanje u inozemstvo nije dozvoljeno unositi specijalne i dijakritičke znakove.

#### <u>Nalozi u najavi</u>

Omogućen je unos deviznih naloga u najavi zadavanjem budućeg datuma izvršenja koji je veći od kalendarskog datuma. Za naloge u najavi datum izvršenja može biti do 30 dana unaprijed. Prilikom unosa naloga s budućim datumom izvršenja, obavezan je izbor valuta računa za pokriće doznake isključivo u valuti doznake, dok se pokriće za naknadu mora osigurati s eurskog računa.

Ako postoji pokriće na računu na uneseni datum nalog će biti izvršen i transakcijski račun klijenta terećen, dok u slučaju da na uneseni datum nema dovoljno sredstava na računu nalog će dobiti status Odbijen/Neproveden sa opisom greške u pregledu naloga, vidljivo kroz odabir opcije "*Pregled i ispis naloga*" (Slika 4.).

| Pregled naloga za p | lačanje u inoz | emstvo - Svi nalozi                                     |                            |          |                    | <u> «</u>                                        | Natrag |
|---------------------|----------------|---------------------------------------------------------|----------------------------|----------|--------------------|--------------------------------------------------|--------|
| Početni datum       | 11.01.2014     | Status                                                  | naloga Svi nalozi          |          | Pr                 | ikaži                                            |        |
| Završni datum       | 10.09.2014     | Presi                                                   | ed naloga unesenih prije ( | 1.05.200 | 5                  |                                                  |        |
| Broj naloga         | Datum unosa    | Naziv primat                                            | eša Iznos                  | Valuta   | Status             | Pregled                                          | SWIFT  |
| 0001031129012014120 | 29.01.2014     | Naziv: DEMO PRIM<br>Adresa: ULICA I BRO<br>Grad: VERONA | ATELJ<br>DJ, GRAD 456,00   | EUR      | Odbijen/Neproveden | <ul> <li>Pregled</li> <li>Opis greške</li> </ul> |        |

Slika 4. Greška u slučaju neprovedbe naloga na datum izvršenja

Nakon unosa naloga odabire se tipka "*Provjera naloga*" kojom se pokreće kontrola unesenih podataka i prelazi u slijedeći zaslon transakcije deviznog platnog naloga.

Provjerom naloga vrši se automatska kontrola unesenih polja. Ako su sva polja ispravno unesena, na zaslonu korisnika pojavljuje se obrazac deviznog platnog naloga sa svim potrebnim elementima. U ovom zaslonu uneseni podaci se ne mogu mijenjati.

Nakon prvog unosa naloga i kontrole, isti je moguće spremiti kao predložak. Na zaslonu ispod naloga pojaviti će se opcija "*Pohrani kao predložak*". Ako uneseni nalog želite pohraniti u predloške, označite polje ispred teksta "*Pohrani kao predložak*" (Slika 5).

| Pohrani kao predložak | Naziv predloška: Naziv predloška              |                          |
|-----------------------|-----------------------------------------------|--------------------------|
|                       |                                               |                          |
|                       |                                               | Zaprimi nalog 🔀 Odustani |
|                       | <b>Clike F</b> . Debrone pologo koo prodložek |                          |

Slika 5. Pohrana naloga kao predložak

Pritiskom na tipku "Odustani" odustaje se od zaprimanja naloga.

Ako je uneseni nalog ispravan odabire se tipka "Zaprimi nalog" te u slučaju uspješnog zaprimanja naloga pojavljuje se sljedeća poruka:

| 0 | <b>PORUKA</b><br>Nalog je uspješno unesen.<br>Da bi se zadani nalog izvršio potrebno ga je autorizirati. |
|---|----------------------------------------------------------------------------------------------------|
| • | Autorizacija naloga za međunarodna plaćanja                                                              |
|   | Administriranje Bijele liste računa                                                                      |

Slika 6. Poruka kod uspješno unesenog naloga

Ukoliko se prema unesenom računu primatelja plaćanje vrši **prvi put**, potrebno je izvršiti unos i autorizaciju računa primatelja na *Bijelu listu računa* odabirom "*Administriranje liste*" (Slika 7). Ovisno o načinu pristupa Elementi postoji više načina za dodatno autoriziranje računa primatelja. Više o tome pročitajte u poglavlju *Bijela lista računa*.

| A | <b>UPOZORENJE</b><br>Račun se NE nalazi na Vašoj Bijeloj listi računa. Da bi se kreirani nalog mogao autorizirati potrebno ga je dvostruko<br>potpisati ili ukoliko samostalno izvršavate transakcije i nema drugog potpisnika, a koristite Pametnu karticu/USB uređaj,<br>potrebno je nazvati HelpDesk službu za verifikaciju računa primatelja. |
|---|----------------------------------------------------------------------------------------------------|
| 0 | <b>PORUKA</b><br>Nalog je uspješno unesen.<br>Da bi se zadani nalog izvršio potrebno ga je autorizirati.                                                                                                    |
| 9 | Autorizacija naloga za međunarodna plaćanja<br>Administriranje Bijele liste računa                                                                                                    |

Slika 7. Poruka ukoliko se račun primatelja ne nalazi na Bijeloj listi računa

U slučaju da su se već obavljala plaćanja prema računu primatelja i isti je verificiran u *Bijeloj listi računa,* odabire se "*Autorizacija naloga*" u podizborniku *Devizni platni promet.* 

#### 2.2. Unos naloga iz predloška

Ako je nalog pohranjen u predloške, unos istog je moguće napraviti kroz izbornik "*Unos naloga iz predloška*". Odabirom transakcije "*Unosa naloga iz predloška*" otvara se lista kreiranih predložaka. Odabirom željenog naloga na "*Unos naloga*" (Slika 8), na zaslonu se pojavljuje popunjeni nalog na kojem je potrebno ažurirati željena polja, provjeriti te poslati nalog pritiskom na tipku "*Zaprimi nalog*".

| DEMO PRIMATELJ | Naziv: <b>DEMO PRIMATELI</b><br>Adresa:<br>Grad: <b>RIJEKA</b> | USD | 9 Unos naloga |
|----------------|----------------------------------------------------------------|-----|---------------|
|                |                                                                |     |               |

Slika 8. Pregled predložaka za doznake u inozemstvo

#### 2.3. Izmjena i brisanje naloga

Odabirom "*Izmjena i brisanje naloga*" iz Izbornika devize otvara se lista zaprimljenih naloga koji se prije autorizacije mogu izmijeniti odabirom "*Izmjena*" ili obrisati ako odaberemo "*Brisanje*" (Slika 9). Odabirom "*Izmjena*" otvara se odabrani nalog u kojem je moguće promijeniti unesena polja. Nakon

izmjene podataka postupite jednako kao i kod prvog unosa naloga odnosno izvršite provjeru i potvrdite zaprimanje naloga. Ako želite da se uneseni nalog izvrši, potrebno ga je i autorizirati.

Sve naloge sa statusom "Neproveden" moguće je brisati. Naloge je moguće brisati samo pojedinačno. Nakon brisanja naloga dobiva status "Brisan".

| Izmjena naloga za devizna plaćanja << Natrag |                 |                                                  |        |        |           |            |  |  |  |
|----------------------------------------------|-----------------|--------------------------------------------------|--------|--------|-----------|------------|--|--|--|
| Broj naloga                                  | Datum izvršenja | Naziv primatelja                                 | Iznos  | Valuta | Izmjena   | Brisanje   |  |  |  |
| 0001031123122022191014                       | 23.12.2022      | Naziv: DEMO PRIMATELI<br>Adresa:<br>Grad: RIJEKA | 100,00 | USD    | 🍖 Izmjena | 💥 Brisanje |  |  |  |

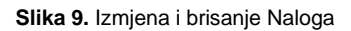

#### 2.4. Autorizacija naloga

Odabirom "*Autorizacije naloga*" iz Izbornika devize otvara se prikaz naloga koje je potrebno autorizirati (Slika 10):

| -> Autorizacija naloga za devizna plaćanja |                                                  |        |        |                       |                 |              |  |
|--------------------------------------------|--------------------------------------------------|--------|--------|-----------------------|-----------------|--------------|--|
|                                            |                                                  |        |        |                       |                 | 🗌 Označi sve |  |
| Izvršenje                                  | Primatelj                                        | Iznos  | Valuta | 1. Autorizacija       | 2. Autorizacija | Pregled      |  |
| 23.12.2022                                 | Naziv: DEMO PRIMATELI<br>Adresa:<br>Grad: RIJEKA | 100,00 | USD    | 🗌 Autorizacija naloga | Nije potrebna   | Pregled      |  |
|                                            |                                                  |        |        |                       | 🖌 Autorizacija  | X Odustani   |  |

Slika 10. Autorizacija naloga

Na prikazanom ekranu moguće je odabrati "Autorizacija naloga" ili "Pregled". Odabirom opcije "Pregled" moguće je pogledati i ispisati zaprimljeni nalog.

Odabirom opcije "*Autorizacija naloga*" kreće se s potpisivanjem transakcije. Odabrani nalog za devizna plaćanja pritiskom na tipku "*Autoriziraj*" šalje se na izvršenje. U slučaju da je način prijave token potrebno je autorizirati nalog izračunom MAC-a na tokenu (Appli 2) (Slika 11). Ako je u Parametrima aplikacije definirana potreba za dvije autorizacije naloga, na zaslonu autorizacije će se pojaviti dva polja i to: 1.Autorizacija i 2.Autorizacija. Prvu i drugu autorizaciju ne može napraviti isti korisnik. Također, ako se radi o neuobičajenoj transakciji (prema računu primatelja plaća se prvi put) potrebno je postupiti prema uputi o dodatnoj autorizaciji. Sve moguće kombinacije dodatnih autorizacija naloga i Bijele liste računa pogledajte u poglavlju *Bijela lista računa*.

| Međunarodna plaćanja u domaćoj i stranoj valuti / nacionalna plaćanja u stranoj valuti                                                                                                    |                                                  |        |        |               |  |  |  |
|----------------------------------------------------------------------------------------------------|--------------------------------------------------|--------|--------|---------------|--|--|--|
| Izvršenje                                                                                                    | Primatelj                                        | Iznos  | Valuta | Iznos naknade |  |  |  |
| 23.12.2022                                                                                                    | Naziv: DEMO PRIMATELI<br>Adresa:<br>Grad: RIJEKA | 100,00 | USD    | 1,86 EUR      |  |  |  |
|                                                                                                    | Data (APPLI-2) 62622478 MAC                      |        |        |               |  |  |  |
| Data (APPLI-2)       62622478       MAC         ✓ Autoriziraj       ✓ Odustani         ✓ Autoriziraj       ✓ Odustani         ✓ Indicator       ✓ Odustani         ✓ Autoriziraj       ✓ Odustani         ✓ Autoriziraj       ✓ Odustani         ✓ Autoriziraj       ✓ Odustani         ✓ Autoriziraj       ✓ Odustani         ✓ Autoriziraj       ✓ Odustani         ✓ Autoriziraj       ✓ Odustani         ✓ Autoriziraj       ✓ Odustani         ✓ Autoriziraj       ✓ Odustani         ✓ Autoriziraj       ✓ Odustani         ✓ Autoriziraj       ✓ Odustani         ✓ Autoriziraj       ✓ Odustani         ✓ Odustani       ✓ Odustani         ✓ Autoriziraj       ✓ Odustani         ✓ Odustani       ✓ Odustani         ✓ Odustani       ✓ Odustani         ✓ Odustani       ✓ Odustani         ✓ Odustani       ✓ Odustani         ✓ Odustani       ✓ Odustani         ✓ Odustani       ✓ Odustani         ✓ Odustani       ✓ Odustani         ✓ Odustani       ✓ Odustani         ✓ Odustani       ✓ Odustani         ✓ Odustani       ✓ Odustani         ✓ Odustani       ✓ Odust |                                                  |        |        |               |  |  |  |
| Slika 11. Unos izračunatog MAC broja potrebnog za autorizaciju Tokenom                                                                                                    |                                                  |        |        |               |  |  |  |
| Nakon uspješno obavljene autorizacije naloga pojavljuje se sljedeća poruka:                                                                                                    |                                                  |        |        |               |  |  |  |

PORUKA Autorizacije naloga je uspješno provedena!

Slika 12. Poruka nakon uspješne autorizacije naloga

#### 2.5. Pregled i ispis naloga

Odabirom "*Pregled i ispis naloga*" iz Izbornika devize automatski se prikazuju svi nalozi koji su zaprimljeni u navedenom periodu. Iste je moguće filtrirati po danu ili prema željenom periodu. Filtrirati je moguće i prema kriteriju statusu naloga: Neautorizirani (zaprimljeni), Autorizirani, U obradi, Odobren za plaćanje, Provedeni, U najavi, Odbijeni i Brisani (Slika 13).

| 📀 Pregled naloga za plac           | ćanje u inozemstvo - | Svi nalo                   | zi           |                                                                         |        |             | <u> &lt;&lt;</u>                                                                                                    | <u>Natrag</u> |
|------------------------------------|----------------------|----------------------------|--------------|-------------------------------------------------------------------------|--------|-------------|----------------------------------------------------------------------------------------------------|---------------|
| Početni datum 1<br>Završni datum 0 | 6.12.2022 2.01.2023  | st                         | atus naloga  | Svi nalozi<br>Svi nalozi<br>Neautoriziran (zaprimljeni)<br>Autorizirani |        | Prikaži     |                                                                                                    |               |
| Broj naloga                        | Datum izvršenja      |                            | Naziv prim   | U obradi<br>Odobren za plaćanie                                         | 'aluta | Status      | Pregled                                                                                                    | SWIFT         |
| 0001031123122022191014             | 23.12.2022           | Naziv:<br>Adresa:<br>Grad: | DEMO PRIMATE | Provedeni<br>Odbijen<br>Brisan                                          | JSD    | Autoriziran | left and the second second sec |               |

Slika 13. Prikaz mogućih statusa za pregled naloga

Opis statusa naloga:

**Neautoriziran** - svi uneseni nalozi za devizna plaćanja koje korisnik ne autorizira u ekranu Pregleda naloga prikazivat će se sa statusom "*Neautoriziran*". Kako bi se uneseni nalozi proveli potrebno ih je autorizirati kroz "*Autorizacija naloga*". Sve naloge sa statusom "*Neautoriziran*" moguće je izmijeniti.

**Autoriziran** - autorizirani nalozi su nalozi koje je korisnik Elemente konačno uputio te koji se daljnjom pozadinskom obradom šalju primateljima računa. Nadalje mijenjaju status ovisno o pozadinskoj obradi istih.

**U obradi** - svi nalozi koji se obrađuju i pripremaju za slanje prema unesenom računu primatelja.

**Odobren za plaćanje** – svi nalozi poslani unesenim primateljima računa uz mogućnost dohvata PDF potvrde plaćanja.

**Proveden** - nakon autorizacije naloga, po obradi, slanju te potvrdi o primitku sredstava od strane banke primatelja nalozi dobivaju status "*Proveden*" uz mogućnost dohvata SWIFT-a kao obavijesti u .pdf formatu s *Identifikacijskom oznakom naloga* te svim ostalim detaljima naloga.

**Brisan -** nalozi sa statusom "*Brisan*" su brisani nalozi i nije ih moguće mijenjati ili ponovno autorizirati kako bi se izvršili.

U najavi – status "U najavi" imaju nalozi kojima je datum izvršenja u budućnosti.

🌖 Pregled naloga za plaćanje u inozemstvo - Svi nalozi • Svi nalozi × Prikaži Početni datum 01.12.2022 Status naloga • Završni datum 23.12.2022 Broj naloga Datum izvršenja Naziv primatelja Iznos Valuta Status Pregled SWIFT Naziv: DEMO PRIMATELI 0001031123122022191014 23.12.2022 Adresa: 100,00 USD Autoriziran Prealed Grad: RIJEKA Naziv: test 1 Pregled 0001031108122022190274 09.12.2022 Adresa: 10,00 EUR Proveden test2 실 PDF Grad: Naziv: test 1 0001031107122022190189 07.12.2022 10,00 EUR Brisan Adresa: test2 lead Pregled Grad:

Zaslon unosa kriterija za pregled platnih naloga i lista svih naloga:

Slika 14. Pregled naloga za plaćanje u inozemstvo

Na listi naloga prikazan je broj naloga, datum unosa, naziv primatelja, iznos naloga, valuta naloga, te njegov status. U pregledu naloga moguće je vidjeti uneseni nalog te ga tiskati odabirom "*Ispis doznake*" (Slika 15). U slučaju da je provedeno plaćanje u polju Pregledi se javlja oznaka "*PDF*" koja sadrži potvrdu o plaćanju u inozemstvo, a pod poljem SWIFT nalazi se SWIFT obavijest u pdf formatu. Potvrda o plaćanju u inozemstvo je dvojezična neovisno o verziji aplikacije (jednaki dokument i u hrvatskoj i u engleskoj verziji aplikacije).

| 6 | 😌 Međunarodna plaćanja u domaćoj i stranoj valuti / nacionalna plaćanja u stranoj valuti 🥢 🗠 Natrag |                                                                     |   |                                               |                                 |  |  |
|---|----------------------------------------------------------------------------------------------------|---------------------------------------------------------------------|---|-----------------------------------------------|---------------------------------|--|--|
|   | 🚢 Ispis doznake                                                                                     |                                                                     |   |                                               |                                 |  |  |
|   | Nal                                                                                                 | ogodavac (50 a):                                                    |   | Naziv banke                                   | 70/1                            |  |  |
| 1 | Tel. 208-148                                                                                        | DEMO TVRTKA D.O.O.<br>ULICA I BROJ, 23000 ZADAR<br>OIB: 00000000000 | 2 | OTP BANKA D.D.<br>Domovinskog rata 3<br>Zadar | MB: 3141721<br>OIB: 52508873833 |  |  |
| 3 | Nalog broj (20)                                                                                     | 0001031129012014120                                                 |   |                                               |                                 |  |  |

Slika 15. Prikaz mogućnosti za Ispis doznake

#### 3. BIJELA LISTA RAČUNA

Bijela lista računa sadrži sve autorizirane račune primatelja prema kojima je korisnik Elemente plaćao u inozemstvo. Za primatelje na bijeloj listi neće biti potrebna dodatna autorizacija naloga.

Sve transakcije prema računima koji se nalaze na Bijeloj listi računa smatrat će se uobičajenim transakcijama te neće tražiti dodatnu autorizaciju. Sve transakcije prema računima koji se ne nalaze na Bijeloj listi smatrat će se neuobičajenim transakcijama te će tražiti dodatnu autorizaciju.

#### 3.1. Administriranje liste

Odabirom " *Administriranje liste*" otvara prikaz svih računa primatelja bilo da ih je korisnik verificirao ili ne (Slika 16).

| Administriranje bijel                                     | e liste - Svi statusi                   |             |             |                       | << Natrag        |
|-----------------------------------------------------------|-----------------------------------------|-------------|-------------|-----------------------|------------------|
| Početni datum                                             | 08.08.2013                              | Status prim | atelja Svi  |                       | Prikaži          |
| Zavrsni datum 08.08.2014                                  |                                         |             |             |                       |                  |
| Todaj novog primatelj                                     | ja                                      |             |             |                       |                  |
| Račun primatelja / IB                                     | AN                                      | Nazi        | v           | Status primatelja     | Autorizacija     |
| <ul> <li>ITXXXXXXXXXXXXXXXXXXXXXXXXXXXXXXXXXXXX</li></ul> | 000000000000000000000000000000000000000 | test        |             | \rm 🛛 Nije verificira | n 🦆 Autorizacija |
| DEXXXXXXXXXXXXXXXXXXXXXXXXXXXXXXXXX                       | 00000000                                | DEM         | O PRIMATELJ | 🖌 Verificiran         | 💥 Brisanje       |

Slika 16. Ekran za administriranje Bijele liste računa

Računi primatelja na *Bijeloj listi računa* dodaju se automatski kroz unos naloga za devizna plaćanja ako se radi o računu prema kojem se prvi put vrši plaćanje. Osim automatskog - dodavanje kroz Nalog,

moguće je unijeti novi račun primatelja pritiskom na tipku <sup>Podaj novog primatelja</sup>... na ekranu za Administriranje liste. Odabirom dodavanja novog primatelja, otvara se ekran za unos novog računa. Kako bi se dodao željeni račun na Bijelu listu potrebno je unijeti sve tražene podatke sa Slike 17. Nakon unosa podataka odabrati tipku "*Upis primatelja*" kako bi se račun upisao na Bijelu listu računa. Pritiskom na tipku "*Odustani*" odustaje se od unosa.

<< Natrag

Unos novog primatelja na bijelu listu

| <b>Unos podataka o prin</b><br>Za verifikaciju računa primatelja, | natelju<br>nakon unosa, potrebna je dodatna autorizacija |                              |
|-------------------------------------------------------------------|----------------------------------------------------------|------------------------------|
| IBAN primatelja :                                                 | unesite iban primatelja (obavezan unos)                  |                              |
| Naziv primatelja :                                                | unesite naziv primatelja (obavezan unos)                 |                              |
| Adresa primatelja :                                               | (unos nije obavezan)                                     |                              |
| Sjedište primatelja :                                             | (unos nije obavezan)                                     |                              |
|                                                                   |                                                          |                              |
|                                                                   |                                                          | 🖌 Upis primatelja 🗱 Odustani |

Slika 17. Ekran za dodavanje novog računa primatelja na Bijelu listu računa

Račune na listi primatelja moguće je filtrirati prema željenom periodu, prema statusu: Verificiran odnosno Nije verificiran te prema IBAN broju primatelja.

Lista računa primatelja prikazuje Račun primatelja/IBAN, Naziv primatelja, Status primatelja te mogućnost Verificiranja računa primatelja ili brisanje već verificiranog računa. Ako se radi o neverificiranom računu primatelja potrebno ga je verificirati kako bi se plaćanje prema tom računu primatelja moglo izvršiti odabirom "*Autorizacija*" (Slika 16). Odabirom "*Autorizacija*" otvara se novi ekran u kojem je potrebno u slučaju autorizacije tokenom unijeti izračunati MAC na tokenu (Appli 2) te nakon toga pritisnuti tipku "*Autoriziraj*" kako bi se račun verificirao na Bijeloj listi (Slika 18).

| 📀 Autorizacije primatelja na Bijeloj listi računa                                                                                                    | <u>&lt;&lt; Natraq</u> |
|----------------------------------------------------------------------------------------------------|------------------------|
| Autorizacija primatelja<br>Za verifikaciju računa primatelja potrebna je dvostruka autorizacija                                                                                                    |                        |
| IBAN primatelja : ITXXXXXXXXXXXXXXXXXXXXXXXXXXXXXXXXXXX                                                                                                    |                        |
| Naziv primatelja : test                                                                                                    |                        |
| Adresa primatelja : test                                                                                                    |                        |
| Sjedište primatelja : <b>test</b>                                                                                                    |                        |
| Ulazni niz: 67083253 MAC:                                                                                                    |                        |
| INFO<br>Kao ulazni podaci koriste se 8 zadnjih numeričkih znakova iz IBAN-a primatelja.                                                                                                    |                        |
| 🖌 Autoriziraj 🗱                                                                                                    | Odustani               |
| <ol> <li>UPUTA ZA AUTORIZACTU NALOGA:         <ol> <li>Uključite token pritiskom na tipku </li> <li>Unesite osobni PIN</li> <li>Pritisnite tipku 2</li> <li>Unesite u token osmeroznamenkasti broj naveden u polju "Ulazni niz"</li> <li>Prepišite šesteroznamenkasti odgovor sa ekrana tokena u polje "MAC" -Message Authentication Code</li> <li>Kiknite na tipku "Autoriziraj"</li> </ol> </li> </ol> |                        |

Slika 18. Ekran za autoriziranje računa primatelja

Nakon uspješne autorizacije javlja se poruka o uspješno obavljenoj autorizaciji računa primatelja.

#### 3.2. Pregled liste

Odabirom "*Pregled liste*" s izbornika otvara se prikaz Bijele liste računa s prikazom podataka o primatelju kao što su IBAN/račun primatelja, Naziv, Status te Datum unosa računa na Bijelu listu.

Moguće je pretraživati račune na bijeloj listi odabirom perioda, statusa ili IBAN računa primatelja.

| 6 | Pregled bijele liste -                 | Svi statusi              |              |                                         |        |               |                   |            | <u>&lt;&lt; Natrag</u> |
|---|----------------------------------------|--------------------------|--------------|-----------------------------------------|--------|---------------|-------------------|------------|------------------------|
|   | Početni datum<br>Završni datum         | 08.08.2013<br>08.08.2014 |              | Status primatelja<br>IBAN               | Svi    |               |                   | Prikaži    |                        |
|   | Račun primatelja / IB                  | AN                       |              | Naziv                                   |        | s             | itatus primatelja |            | Datum unosa            |
| ٠ | ITxxxxxxxxxxxxxxx                      | exxx0                    |              | IT:000000000000000000000000000000000000 | 000000 | (             | Nije verificira   | in         | 30.07.2014             |
| ٠ | DEXXXXXXXXXXXXXXXXXXXXXXXXXXXXXXXXXXXX |                          | DEMO PRIMATE | IJ                                      | ,      | / Verificiran |                   | 17.07.2014 |                        |

Slika 19. Pregled svih računa primatelja na Bijeloj listi računa

Pritiskom na pojedinačni račun otvaraju se dodatni podaci o računu primatelja (Slika 20). U slučaju neverificiranog računa primatelja postoje mogućnosti izmjene podataka ili brisanje istog s Bijele liste računa, dok u slučaju već verificiranog računa postoji samo mogućnost brisanja istog s liste.

| Račun primatelja / IBAN             | Naziv                        | Status primatelja      | Autorizacija         |
|-------------------------------------|------------------------------|------------------------|----------------------|
|                                     | test                         | \rm 🕕 Nije verificiran | 🧞 Autorizacija       |
| Dodatni podaci                      |                              |                        |                      |
| Sjedište primatelja:                | Refernet unosa:              | Referent i datum au    | torizacije:          |
| test                                | DEMO KORISNIK                | Nema                   |                      |
| Grad primatelja:                    | Broj potrebnih autorizacija: | Izmjena/brisanje pod   | dataka o primatelju: |
| test                                | 2                            | 🚰 Izmijena 💥           | Brisanje             |
| DEXXXXXXXXXXXXXXXXXXXXXXXXXXXXXXXXX | DEMO PRIMATELJ               | ⊻ Verificiran          | 💥 Brisanje           |
| Dodatni podaci                      |                              |                        |                      |
| Sjedište primatelja:                | Refernet unosa:              | Referent i datum au    | torizacije:          |
| GRAD                                | OTP BANKA                    | OTP BANKA              |                      |
| Grad primatelja:                    | Broj potrebnih autorizacija: | 21.07.2014 12:0        | 0:53                 |
| GRAD                                | 1                            |                        |                      |

Slika 20. Dodatne mogućnosti kod pregleda računa primatelja na Bijeloj listi

# 3.3. Dodatna autorizacija Naloga za međunarodna plaćanja u domaćoj i stranoj valuti / nacionalna plaćanja u stranoj valuti te uvrštavanje računa primatelja na Bijelu listu računa

U nastavku je pregled mogućnosti dodatne autorizacije Naloga, odnosno dodatne autorizacije za uvrštavanje računa primatelja na Bijelu listu računa:

#### 1) Dodatna autorizacija u slučaju kada postoji jedan korisnik koji koristi token

|                                                         | Korisnik 1          |  |
|---------------------------------------------------------|---------------------|--|
|                                                         | Token               |  |
| Uvrštavanje računa primatelja na<br>Bijelu listu računa | Unos i autorizacija |  |

Ako korisnik uz pomoć tokena samostalno provodi Naloge, prije provedbe Naloga račun primatelja obavezno mora biti uvršten na Bijelu listu računa.

Unos računa primatelja na Bijelu listu računa moguć je preko Izbornika Devize - Bijela lista računa – Administriranje liste tako da se primatelj autorizira jednom, uz pomoć tokena.

Ne postoji mogućnost provedbe Naloga bez prethodnog uvrštavanja računa primatelja na Bijelu listu računa. Ekranu za autorizaciju primatelja na bijelu listu moguće je pristupiti i kroz Izbornik devize – Autorizacija naloga.

#### Dodatna autorizacija u slučaju kada postoji jedan korisnik koji koristi Smart karticu / PKI USB stick.

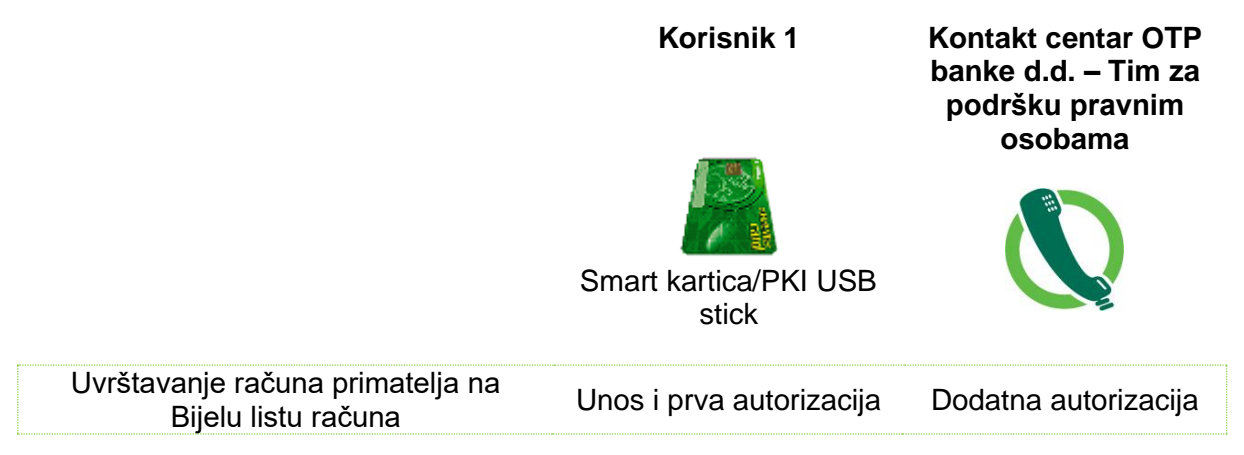

Ako korisnik uz pomoć Smart kartice / PKI USB sticka samostalno provodi Naloge, prije provedbe Naloga račun primatelja obavezno mora biti uvršten na Bijelu listu računa.

Po unosu i prvoj autorizaciji uvrštavanja novog računa primatelja na Bijelu listu računa, potrebno je radi dodatne autorizacije telefonski kontaktirati službu za korisnike, **Kontakt centar OTP banke d.d. – Tim za podršku pravnim osobama** te pomoću tajne riječi provesti dodatnu autorizaciju.

Ne postoji mogućnost provedbe Naloga bez prethodnog uvrštavanja računa primatelja na Bijelu listu računa.

Nakon uvrštavanja računa primatelja na Bijelu listu računa korisnik ima mogućnost samostalnog provođenja Naloga bez dodatne autorizacije.

#### 3) Dodatna autorizacija u slučaju kada postoje dva ili više korisnika koji koriste token.

Korisnik 1

Korisnik 2

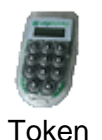

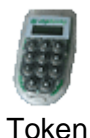

| Autorizacija Naloga / uvrštavanja<br>računa primatelia na Bijelu listu računa | Unosi i prva autorizacija | Druga autorizacija |
|-------------------------------------------------------------------------------|---------------------------|--------------------|
|                                                                               |                           |                    |

Ako postoje dva korisnika koji koriste token, moguće su slijedeće mogućnosti provedbe Naloga / uvrštavanja na Bijelu listu računa, ovisno o definiranim ovlastima:

- U slučaju kada korisnik tokena nema ovlasti provoditi Naloge samostalno, odnosno bez dodatne autorizacije Naloga te kada jedan korisnik tokena unosi Nalog i vrši prvu autorizaciju Naloga, dodatnu autorizaciju Naloga provodi drugi korisnik tokena i time se račun primatelja automatski uvrštava na Bijelu listu računa.
- Ako korisnik tokena ima ovlasti provoditi Naloge samostalno, bez dodatne autorizacije drugog korisnika, za samostalno provođenje naloga mora primijeniti jednake postupke koji su definirani za samostalnog korisnika tokena pod točkom 1) Dodatna autorizacija u slučaju kada postoji jedan korisnik tokena.

Nakon uvrštavanja računa primatelja na Bijelu listu računa korisnik ima mogućnost samostalnog provođenja Naloga bez dodatne autorizacije.

 Dodatna autorizacija u slučaju kada postoje dva korisnika koji koriste Smart karticu / PKI USB stick.

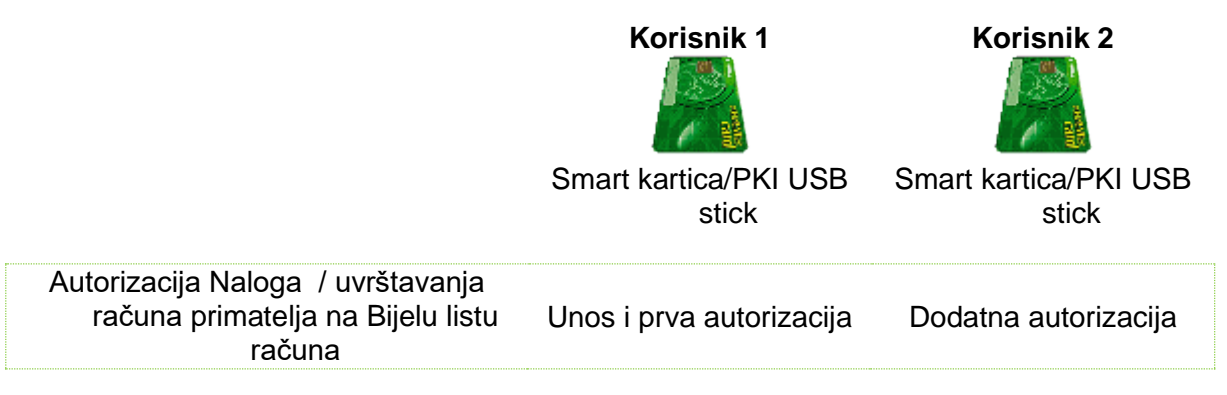

Ako postoje dva korisnika koji koriste Smart karticu /PKI USB stick, moguće su sljedeće mogućnosti provedbe Naloga / uvrštavanja na Bijelu listu računa, ovisno o definiranim ovlastima:

- U slučaju kada korisnik Smart kartice/PKI USB sticka nema ovlasti provoditi Naloge samostalno, odnosno bez dodatne autorizacije Naloga te kada jedan korisnik Smart kartice/PKI USB sticka unosi Nalog i vrši prvu autorizaciju naloga, dodatnu autorizaciju Naloga provodi drugi korisnik Smart kartice/PKI USB sticka i time se račun primatelja automatski uvrštava na Bijelu listu računa.
- Ako korisnik Smart kartice/PKI USB sticka ima ovlasti provoditi Naloge samostalno, bez dodatne autorizacije Naloga drugog korisnika, prije unosa i autorizacije Naloga provodi unos i autorizaciju novog računa primatelja na Bijelu listu računa a dodatnu autorizaciju za uvrštenje računa primatelja na Bijelu listu, osim Kontakt centra OTP banke d.d. – Tima za podršku pravnim osobama, može provesti drugi korisnik Smart kartice/PKI USB sticka.

Nakon uvrštavanja računa primatelja na Bijelu listu računa, korisnik ima mogućnost samostalnog provođenja Naloga bez dodatne autorizacije.

5) Dodatna autorizacija u slučaju kada jedan korisnik koristi Smart karticu/PKI USB stick, dok drugi korisnik koristi token

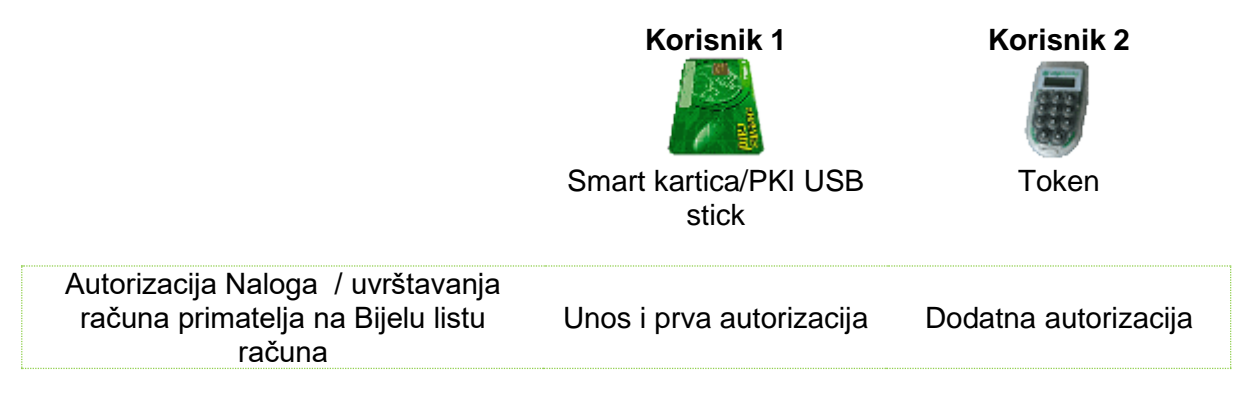

Ako jedan korisnik koristi Smart karticu/PKI USB stick dok drugi korisnik koristi token, moguće su sljedeće mogućnosti provedbe Naloga / uvrštavanja na Bijelu listu računa, ovisno o definiranim ovlastima:

- U slučaju kada korisnik Smart kartice/PKI USB stick/tokena nema ovlasti samostalno provoditi Naloge, unosi i vrši prvu autorizaciju Naloga a dodatnu autorizaciju Naloga vrši drugi korisnik Smart kartice/PKI USB stick/tokena. Po provedenoj dodatnoj autorizaciji Naloga drugog korisnika, račun primatelja se automatski uvrštava na Bijelu listu računa.
- Ako korisnik tokena ima ovlasti provoditi Naloge bez dodatne autorizacije od strane drugog korisnika, za samostalno provođenje naloga mora primijeniti jednake postupke koji su definirani za samostalnog korisnika tokena pod točkom 1) Dodatna autorizacija u slučaju kada postoji jedan korisnik koji koristi token
- Ako korisnik Smart kartice/PKI USB sticka ima ovlasti provoditi Naloge bez dodatne autorizacije drugog korisnika, za samostalno provođenje Naloga, prije unosa i autorizacije Naloga, provodi unos i autorizaciju novog računa primatelja na Bijelu listu računa a dodatnu autorizaciju za uvrštenje računa primatelja na Bijelu listu, osim osim Kontakt centra OTP banke d.d. – Tima za podršku pravnim osobama, može provesti drugi korisnik tokena.

Nakon uvrštavanja računa primatelja na Bijelu listu računa korisnik ima mogućnost samostalnog provođenja Naloga bez dodatne autorizacije.

#### 4. ZAKLJUČNICE

#### 4.1. Autorizacija zaključnica

Kod kupoprodaje deviza u iznosu većem od 10.000 EUR potrebno je kontaktirati *Direkciju financijskih tržišta / Odjel riznice / Tim za prodaju proizvoda riznice* na tel. 072/201-746, 072/201-749, 072/204-626, 072/206-458, 072/206-480, 072/204-620 do 15 sati kako bi se dobio dogovorni (povoljni tečaj) za konverziju između valuta. Zaključnicu je moguće ugovorit za poslove prodaje, kupnje ili arbitraže deviza. Nakon komunikacije s Odjelom riznice o povoljnijem tečaju banka kreira zaključnicu koju je potrebno autorizirati odabirom "*Autorizacija zaključnica*" iz *Izbornika devize*, te je obavezno istu autorizirati <u>do 17 sati isti dan</u>. Odabirom "*Autorizacija zaključnica*" otvara se ekran sa prikazom svih zaključnica (Slika 21). Nakon što su osigurana sredstva za realizaciju kupoprodaje iz zaključnice, potrebno ju je poslati na izvršenje odabirom "*Kupoprodaja iz zaključnice*" do 20 sati isti dan kad je kreirana (detaljnije opisano u poglavlju 4.3. Kupoprodaja iz zaključnice).

| \varTheta Autorizacija | zaključnica    |          |                 |                 | DEMO TVRTKA D   | .0.0.     |
|------------------------|----------------|----------|-----------------|-----------------|-----------------|-----------|
| Vrsta posla            | Iznos i valuta | Tečaj    | Protuvrijednost | 1. Autorizacija | 2. Autorizacija | Pregled   |
| Kupovina               | 42.068,00 GBP  | 0,841360 | 50.000,00 EUR   | 🧞 Autorizacija  | Nije potrebna   | 🔎 Pregled |
| Prodaja                | 53.597,50 USD  | 1,071950 | 50.000,00 EUR   | 🧞 Autorizacija  | Nije potrebna   | 🔎 Pregled |

Slika 21. Prikaz zaključnica

Zaključnice koje je potrebno autorizirati u polju autorizacija imaju oznaku odabirom se autorizira pojedina zaključnica. U polju "Pregled" moguće je pregledati zaključnicu ili ih obrisati pritiskom na "*Brisanje*".

Odabirom autorizacije zaključnice otvara se novi ekran s podacima o broju zaključnice, opisu posla (kupnja ili prodaja deviza), Kupcu, Prodavatelju, valuti, iznosu kupnje odnosno prodaje, tečaju po kojem se konverzija obavlja, protuvrijednost iznosa u EUR, datumu valute te namjeni deviza (Slika 22). Kako bi se zaključnica autorizirala, potrebno je unijeti izračunati MAC broj sa tokena (Appli 2) te odabrati tipku *"Autoriziraj*".

| 😔 Autorizacija zaključnica             |                                                  | DEMO TVRTKA D.O.O. |
|----------------------------------------|--------------------------------------------------|--------------------|
|                                        |                                                  |                    |
| Zaključnica broj                       | 14610 / 2022                                     |                    |
| Opis                                   | Kupovina                                         |                    |
| Кирас                                  | DEMO TVRTKA D.O.O.                               |                    |
| Prodavatelj                            | OTP banka d.d.                                   |                    |
| Valuta                                 | GBP                                              |                    |
| Iznos                                  | 42.068,00                                        |                    |
| Tečaj                                  | 0,841360                                         |                    |
| Protuvrijednost                        | EUR 50.000,00                                    |                    |
| Datum valute                           | 07.12.2022                                       |                    |
| Namjena deviza                         | Za račun                                         |                    |
|                                        |                                                  |                    |
| Data                                   | (APPLI-2) 33429958 MAC                           |                    |
|                                        |                                                  |                    |
| Datum valute<br>Namjena deviza<br>Data | 07.12.2022<br>Za račun<br>(APPLI-2) 33429958 MAC |                    |

💥 Odustani

🤌 Autoriziraj

Slika 22. Ekran za autorizaciju zaključnice

Ako je autorizacija zaključnice uspješno obavljena javlja se poruka:

| 🖌 РО | RUKA                                           |  |  |  |  |  |  |  |
|------|------------------------------------------------|--|--|--|--|--|--|--|
|      | Autorizacija zaključnice uspješno napravljena. |  |  |  |  |  |  |  |
|      |                                                |  |  |  |  |  |  |  |

Slika 23. Poruka nakon uspješno obavljene autorizacije zaključnica

U slučaju da želimo odustati od autoriziranja odabiremo tipku "Odustani".

#### 4.2. Pregled zaključnica

Odabirom iz izbornika "*Pregled zaključnica*" prikazuju se sve unesene zaključnice. Prikazane zaključnice je moguće filtrirati na određeni dan, prema željenom periodu ili prema statusu: *Neautorizirane* ili *Autorizirane* zaključnice.

| → PREGLED ZAKLJUČNICA - Svi statusi |               |            |                    |          |                 |              |                |  |  |
|-------------------------------------|---------------|------------|--------------------|----------|-----------------|--------------|----------------|--|--|
|                                     | Početni datum | 01.12.2022 |                    | Status S | Sve zaključnice | ~            |                |  |  |
|                                     | Završni datum | 14.12.2022 |                    |          | Prikaži         |              |                |  |  |
| Vrsta posla                         | Namjena       | Datum      | Iznos i valuta (1) | Tečaj    | Protuvrijednost | Status       | Pregled        |  |  |
| Kupovina                            | Za račun      | 07.12.2022 | 42.068,00 GBP      | 0,84136  | 50.000,00 EUR   | Autorizirana | Pregled        |  |  |
| Prodaja                             | Za račun      | 07.12.2022 | 53.597,50 USD      | 1,07195  | 50.000,00 EUR   | Autorizirana | <b>Pregled</b> |  |  |
| Prodaja                             | Za račun      | 06.12.2022 | 18.241,20 CHF      | 1,01340  | 18.000,00 EUR   | Autorizirana | Pregled        |  |  |

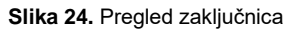

#### 4.3. Kupoprodaja iz zaključnice

Preduvjet za realizaciju kupoprodaje iz zaključnice je autorizirana zaključnica od strane klijenta (izbornik *"Autorizacija zaključnice*").

| SUPOPRODAJA DEVIZA IZ ZAKLJUČNICE UGOVORENIH NA DAN: 07.12.2022 |              |          |                    |          |                 |              |                      |  |  |
|-----------------------------------------------------------------|--------------|----------|--------------------|----------|-----------------|--------------|----------------------|--|--|
| Vrsta                                                           | Redni broj   | Namjena  | Iznos i valuta (1) | Tečaj    | Protuvrijednost | Status       | Nalog za kupoprodaju |  |  |
| Kupovina                                                        | 14610:/ 2022 | Za račun | 42.068,00 GBP      | 0,841360 | 50.000,00 EUR   | Autorizirana | Y PROVEDEN           |  |  |

Slika 25. Prikaz autoriziranih zaključnica koje je potrebno poslati na izvršenje

Odabirom *"Kupoprodaja iz zaključnice*" prikazuju se sve autorizirane zaključnice prema kojima je potrebno izvršiti nalog za kupoprodaju deviza putem opcije *"Izvršenje naloga*". Nalog za kupoprodaju je obavezno poslati na izvršenje do 20 sati isti dan kada je banka i kreirala zaključnicu. Odabirom *"Izvršenje naloga*" (Slika 25) otvara se novi ekran sa svim podacima o kupoprodaji (Slika 26).

| 📀 Kupoprodaja deviza po dogovorenom tečaju (FX zaključnice) |                         |    |              |                     |                 |             | ? Pomoć    |
|-------------------------------------------------------------|-------------------------|----|--------------|---------------------|-----------------|-------------|------------|
| PLATITELJ                                                   |                         |    | PRIMATE      | J                   |                 |             |            |
| IBAN                                                        |                         |    | BAN          |                     |                 |             |            |
| HR772407000XXXXXXXX EI                                      | UR                      | I  | HR772407     | 7000xxxxxxxx G      | BP              |             |            |
| Model Poziv na broj platite                                 | elja (zaduženja)        | Ν  | Vlodel       | Poziv na broj prima | atelja (odobrer | ja)         |            |
| PODACI O PLAĆANJU                                           |                         |    |              |                     |                 |             |            |
| Vrsta posla                                                 |                         | В  | Broj zaključ | ćnice               |                 |             |            |
| Kupovina                                                    |                         | 1  | 14610 / 20   | 22                  |                 |             |            |
| Iznos                                                       |                         | Iz | znos         |                     |                 |             |            |
| 50.000,00 EUR                                               |                         |    |              | 42.068,00 GBP       |                 |             |            |
| Opis                                                        |                         |    |              |                     |                 |             |            |
| KUPOVINA DEVIZA                                             |                         |    |              |                     |                 |             |            |
| Tečaj                                                       |                         |    |              |                     |                 |             |            |
| 0,841360                                                    |                         |    |              |                     |                 |             |            |
| Datum izvršenja<br>07.12.2022                               |                         |    |              |                     |                 |             |            |
|                                                             | Data (APPLI-2) 31847870 |    |              |                     |                 |             |            |
|                                                             |                         |    |              |                     |                 | Autoriziraj | 🗙 Odustani |

Slika 26. Nalog za kupoprodaju deviza prema zaključnici

IBAN platitelja i IBAN primatelja moguće je promijeniti, odabirom željenog računa iz ponuđene liste padajućem izborniku.

Prije izvršenja kupoprodaje deviza iz zaključnice potrebno je provjeriti nalog pritiskom na tipku "*Provjera naloga*". Nakon toga nalog je potrebno autorizirati u slučaju korištenja tokena unosom izračunatog MAC- a (Appli 2).

Pritiskom na tipku "*Autoriziraj*" kupoprodaja iz zaključnice se izvršava. Autoriziranjem kupoprodaje iz zaključnice novčana sredstva se automatski evidentiraju na transakcijskom računu klijenta te klijent može slobodno raspolagati njima (primjerice, plaćanje u inozemstvo).

#### 5. KUPOPRODAJA DEVIZA

Klijenti OTP banke d.d. mogu kupovati, prodavati i provoditi konverziju deviza korištenjem standardnog ili dogovorenog tečaja putem Elemente. Ako se radi o kupoprodaji deviza do iznosa 10.000 EUR transakcija se obavlja po standardnom tečaju te ju korisnik obavlja kroz izbornik "*Kupoprodaja deviza*". Za transakcije veće od iznosa protuvrijednosti 10.000 EUR potrebno je kontaktirati *Direkciju financijskih tržišta / Odjel riznice / Tim za prodaju proizvoda riznice na tel. 072/201-746, 072/201-749, 072/204-626, 072/206-458, 072/206-480, 072/204-620* do 15h radi dobivanja povoljnijeg tečaja. Sve transakcije kupoprodaje po standardnom tečaju se zbrajaju na dnevnoj razini te ne smiju prelaziti ukupan dnevni limit kupoprodaje deviza od 50.000 EUR. Zaključnice ne ulaze u navedeni dnevni limit s obzirom na to da klijent dogovara limit s *Direkcijom financijskih tržišta*.

#### 5.1. Unos naloga za kupoprodaju

| 🔿 Kupoprodaja deviza po standardnom tečaju                      |                                            | ? Pomoć  |
|-----------------------------------------------------------------|--------------------------------------------|----------|
| PLATITELJ                                                       | PRIMATELJ                                  |          |
| IBAN<br>Odaberite račun  Iznos terećenja (ili)                  | IBAN<br>Odaberite račun<br>Iznos odobrenja |          |
| PODACI O PLAĆANJU<br>Model Poziv na broj platitelja (zaduženja) | Model Poziv na broj primatelja (odobrenja) |          |
| Opis<br>KUPOPRODAJA DEVIZA<br>Datum izvršenja<br>12.12.2022     |                                            |          |
|                                                                 | 🖌 Provjera naloga                          | Odustani |

Slika 27. Nalog za kupoprodaju po standardnom tečaju

Opis polja Kupoprodaje deviza:

| Platitelj                                    |                                                                     |  |  |  |  |
|----------------------------------------------|---------------------------------------------------------------------|--|--|--|--|
| IBAN                                         | Prikazan je IBAN platitelja, moguć odabir iz<br>padajućeg izbornika |  |  |  |  |
| Model i Poziv na broj platitelja (zaduženja) | Nije obavezan unos                                                  |  |  |  |  |
| Primatelj                                    |                                                                     |  |  |  |  |
| IBAN                                         | Prikazan je IBAN primatelja, moguć odabir iz<br>padajućeg izbornika |  |  |  |  |
| Model i Poziv na broj primatelja (odobrenja) | Nije obavezan unos                                                  |  |  |  |  |
| Podaci o plaćanju                            |                                                                     |  |  |  |  |
| Iznos terećenja ili Iznos odobrenja          | Unosi se iznos terećenja ili odobrenja (samo iedan iznos)           |  |  |  |  |
| Opis                                         | Unosi se proizvoljan opis kupoprodaje                               |  |  |  |  |
| Datum izvršenja                              | Datum izvršenja naloga – automatski se<br>popunjava                 |  |  |  |  |

| PLATITELJ                                                                                                    |     | PRIMATE                    | ELJ                    |                 |        |         |
|----------------------------------------------------------------------------------------------------|-----|----------------------------|------------------------|-----------------|--------|---------|
| IBAN         Odaberite račun         ✓           - Odaberite račun         HR662407000 XXXXXXXXX EUR Saldo: 11.247.588,01         HR662407000 XXXXXXXX CHF Saldo: 48.577,12           HR662407000 XXXXXXXXXX NOK Saldo: 3.181,30         HR662407000XXXXXXXXX SEK Saldo: 0,00                                                             | li) | IBAN<br>Odabe<br>Iznos odo | erite račun<br>brenja  |                 | ~      |         |
| HR662407000xxxxxxxx GBP Saldo: 2.679,92<br>HR662407000 xxxxxxxx HUF Saldo: 733.013,96<br>HR662407000 xxxxxxxx DKK Saldo: 87.687,41<br>HR662407000 xxxxxxx PLN Saldo: 65.634,18<br>HR662407000 xxxxxxx CAD Saldo: 0,00<br>HR662407000 xxxxxxx USD Saldo: 24.833,47<br>HR662407000 xxxxxxx AUD Saldo: 0,00<br>Datum izvrsenja<br>12.12.2022 |     | Model                      | Poziv na broj primatel | ja (odobrenja)  |        | ]       |
|                                                                                                    |     |                            |                        | Proviera naloga | a) 🗶 o | dustani |

🛆 Kupoprodaja deviza po standardnom tečaju

Slika 28. Prikaz padajućeg izbornika za odabir računa

Kod unosa naloga račun terećenja ili račun odobrenja mora biti u valuti EUR. Ako nije odabran niti jedan račun u valuti EUR javlja se poruka prilikom kontrole ispravnosti unesenog naloga odabirom tipke *"Provjera naloga"*:

| 8 | GREŠKA                                                                                     |
|---|--------------------------------------------------------------------------------------------|
|   | Odobrana kombinacija nije dozvoljena. Valuta terećenja ili valuta odobrenja mora biti EUR. |

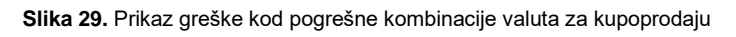

U slučaju ispravnog popunjenog naloga za kupoprodaju otvara se ekran sa svim unesenim poljima u nalogu kupoprodaje koji je potrebno upisati klikom na tipku "*Upiši nalog*".

| ⊖ Kupoprodaja deviza po standardnom tečaju              |       |                |                     |                      | ? <u>Pom</u> | <u>oć</u> |
|---------------------------------------------------------|-------|----------------|---------------------|----------------------|--------------|-----------|
| PLATITELJ                                               |       | PRIMATE        | ELJ                 |                      |              |           |
| IBAN<br>HR662407000 xxxxxxxx EUR Saldo: 11.247.588,01 ✔ |       | IBAN<br>HR6624 | 07000 xxxxxxxxx (   | CHF Saldo: 48.577,12 | ~            |           |
| Iznos terećenja<br>1.000,00 EUR                         | (ili) | Iznos odo      | brenja              | CHF                  |              |           |
| PODACI O PLAĆANJU                                       |       |                |                     |                      |              |           |
| Model Poziv na broj platitelja (zaduženja) Opis         |       | Model          | Poziv na broj prima | atelja (odobrenja)   |              |           |
| KUPOPRODAJA DEVIZA                                      |       |                |                     |                      |              |           |
| Datum izvršenja<br>12.12.2022                           |       |                |                     |                      |              |           |
|                                                         |       |                |                     | Y Provjera naloga    | ı 🗶 Odustan  | i         |

Slika 30. Popunjen nalog za kupoprodaju

Nakon uspješno unesenog naloga za kupoprodaju na ekranu se pojavljuje poruka o uspješno unesenom nalogu koji je potrebno autorizirati kako bi se kupoprodaja provela klikom na tipku *"Autorizacija naloga"* iz poruke (Slika 31) ili iz izbornika *"Kupoprodaja deviza"*.

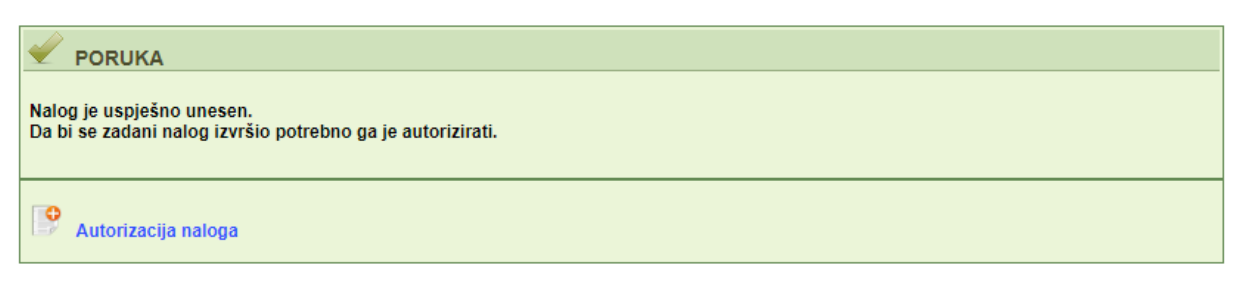

Slika 31. Poruka kod uspješno unesenog naloga za kupoprodaju

#### 5.2. Pregled naloga za kupoprodaju

Odabirom "*Pregled naloga za kupoprodaju*" otvara se prikaz svih unesenih naloga za kupoprodaju. Naloge za kupoprodaju moguće je pretraživati po danu, periodu ili prema statusu (Provedeni ili Neprovedeni).

| • | 📀 Pregled naloga za kupoprodaju - Svi statusi |            |                 |                    |           |    |                 |               |  |
|---|-----------------------------------------------|------------|-----------------|--------------------|-----------|----|-----------------|---------------|--|
|   | Početni datum                                 | 05.12.2022 |                 | Status             | Svi       | ~  |                 |               |  |
|   | Završni datum                                 | 12.12.2022 |                 |                    | Prikaži   |    |                 |               |  |
|   | IBAN i valuta terećenja                       |            | Iznos terećenja | IBAN i valuta odot | orenja    | -  | Iznos odobrenja | Status        |  |
| ÷ | HR662407000 xxxxxxxx E                        | EUR        | 1.000,00        | HR662407000 xxx    | xxxxxx CH | IF | 961,97          | Neautoriziran |  |

Slika 32. Pregled naloga za kupoprodaju

Klikom na pojedini nalog za kupoprodaju otvaraju se dodatne mogućnosti koje možete obavljati po odabranom nalogu. Možete ispisati, spremiti kao .pdf, izmijeniti ili obrisati nalog odabirom jedne od ponuđenih opcija (Slika 33).

| • | 🗲 Pregled naloga za kupoprodaju - Svi                                     | statusi                              |                    |                |   |                 | <u>&lt;&lt; Natrag</u> |
|---|---------------------------------------------------------------------------|--------------------------------------|--------------------|----------------|---|-----------------|------------------------|
|   | Početni datum         05.12.202           Završni datum         12.12.202 | 22 III<br>22 III                     | Status             | Svi<br>Prikaži | * |                 |                        |
|   | IBAN i valuta terećenja                                                   | Iznos terećenja                      | IBAN i valuta odol | brenja         |   | Iznos odobrenja | Status                 |
|   |                                                                           |                                      |                    |                |   |                 |                        |
| Ξ | HR662407000 xxxxxxxx EUR                                                  | 1.000,00                             | HR662407000 xxx    | XXXXXXX CHI    | F | 961,97          | Neautoriziran          |
|   | HR662407000 xxxxxxxxx EUR<br>Dodatni podaci                               | 1.000,00                             | HR662407000 xxx    | XXXXXXXX CHI   | F | 961,97          | Neautoriziran          |
| Ξ | HR662407000 xxxxx EUR Dodatni podaci Opis:                                | 1.000,00<br>Datum unos               | HR662407000 xxx    | XXXXXXX CHI    | F | 961,97          | Neautoriziran          |
|   | HR662407000 XXXXXXXX EUR<br>Dodatni podaci<br>Opis:<br>KUPOPRODAJA DEVIZA | 1.000,00<br>Datum unos<br>12.12.2022 | HR662407000 xxx    | XXXXXXX CHI    | F | 961,97          | Neautoriziran          |

Slika 33. dodatne mogućnosti kod unesenog naloga za kupoprodaju

#### 5.3. Autorizacija kupoprodaje

Odabirom "*Autorizacija kupoprodaje*" iz izbornika "*Kupoprodaja deviza*" otvara se prikaz unesenih neautoriziranih naloga kupoprodaje. Kako bi se kupoprodaja izvršila potrebno je odabrati "*Autorizacija*". Željeni nalog moguće je izmijeniti odabirom "*Izmjena*" (prikazano na slici 34).

| → Autorizacija kupoprodaje     << Natra |                                   |                    |                |  |  |  |  |  |
|-----------------------------------------|-----------------------------------|--------------------|----------------|--|--|--|--|--|
| IBAN, iznos i valuta terećenja          | IBAN, iznos i valuta odobrenja    | Opis               | Autorizacija   |  |  |  |  |  |
| HR662407000 xxxxxxxx - 1.000,00 EUR     | HR662407000xxxxxxxxx - 961,97 CHF | KUPOPRODAJA DEVIZA | 🧞 Autorizacija |  |  |  |  |  |

Slika 34. Prikaz unesenih naloga za kupoprodaju

Ako koristite token da bi se nalog autorizirao potrebno je unijeti izračunati MAC broj iz tokena (Appli 2) te odabrati tipku "*Autoriziraj*".

#### 6. PRIJENOSI IZMEĐU VLASTITIH RAČUNA U OTP BANCI d.d.

#### 6.1. Unos naloga

Kroz ovaj ekran omogućen je unos naloga za prijenos sredstava u stranim valutama sa jednog računa tvrtke na drugi račun tvrtke. Za korištenje ovog ekrana potrebno je imati dva računa različite IBAN konstrukcije u valuti u kojoj želimo napraviti transfer (primjerice račun prefiksa 11 i račun prefiksa 15, oba u valuti CHF).

U listi računa ponuđeni su svi računi u valuti različitoj od EUR otvoreni pod OIB-om tvrtke, za koje korisnik ima ovlasti.

Nakon provjere i unosa naloga, nalog je potrebno autorizirati u ekranu autorizacija naloga unutar istog izbornika kako bi bio proveden.

Svi interni transferi knjiže se odmah po autorizaciji te ne generiraju nikakvu naknadu.

| 😔 Prijenos između vlastitih računa u OTP banci | ? Pomoć                                    |
|------------------------------------------------|--------------------------------------------|
| PLATITELJ                                      | PRIMATELJ                                  |
| IBAN                                           | IBAN                                       |
| HRxxxxxxxxxxxxxxx CHF Saldo: 48.577,12 V       | HR xxxxxxxxxxxxxxx HUF Saldo: 733.013,96 🗸 |
| Iznos 1.000,00 CHF                             |                                            |
| PODACI O PLAĆANJU                              |                                            |
| Model Poziv na broj platitelja (zaduženja)     | Model Poziv na broj primatelja (odobrenja) |
| Opis                                           |                                            |
| INTERNI PRIJENOS                               |                                            |
| Datum izvršenja<br>12.12.2022                  |                                            |
|                                                | Yrovjera naloga 🔀 Odustani                 |

Slika 35. Prikaz unosa detalja za prijenos između vlastitih računa u banci

Ako se želi napraviti ovakav interni transfer u valuti EUR potrebno je to napraviti u ekranima u Izborniku euro.

Ako se želi napraviti prijenos s jednog svog računa na drugi račun, a da pritom valuta oba računa nije ista, potrebno je koristiti ekrane u Izborniku devize, u pod izborniku Kupoprodaja deviza.

#### 6.2. Pregled naloga

U ovom ekranu vide se svi interni prijenosi unutar računa tvrtke. Moguće je filtrirati naloge po različitim statusima naloga i po vremenskom periodu za koji se radi dohvat.

| 📀 Prijenosi između vlastitih računa u OTP banci |            |  |        | <u>&lt;&lt; Natrag</u> |   |  |
|-------------------------------------------------|------------|--|--------|------------------------|---|--|
| Početni datum                                   | 16.10.2019 |  | Status | Svi                    | × |  |
| Završni datum                                   | 23.10.2019 |  |        | Prikaži                |   |  |

Slika 36. Odjeljak u kojem se mogu postaviti kriteriji za pregled naloga

#### 6.3. Autorizacija naloga

U ekranu autorizacije internih prijenosa unutar računa tvrtke mogu se autorizirati nalozi. Za autorizaciju bilo kojeg naloga potreban je potpis jednog korisnika. S obzirom na to da novčana sredstva kroz ovaj ekran ne mogu napustiti račune tvrtke, unutar ovog ekrana ne provjeravaju se klase potpisa niti transakcijski limiti krajnjeg korisnika.

#### 7. PREGLEDI

#### 7.1. Ispis izvoda po računu

Odabirom "*Ispis izvoda po računu*" iz izbornika "Pregledi" otvara se ekran u kojem je moguće dohvatiti izvode po računu. Kroz ovaj ekran moguće je pregledavati i promete po željenim računima.

| Izvodi po računima - DEMO TVRTKA D.O.O. (DEMO VERZIJA)                 |                      |                   |                |                 |                  |  |
|------------------------------------------------------------------------|----------------------|-------------------|----------------|-----------------|------------------|--|
| Pregled po datumu od:                                                  | 22.03.2015 do 22     | 2.03.2015         | ۲              | "PDF" Format    | Dohvati          |  |
| Račun:                                                                 | HR182407000110000000 | 2 - DEMO TVRTKA [ | 0.0.0 Mat.br.  | 0000000, ZAD/   |                  |  |
| Datoteka izvoda po transakcijskim računima                             |                      |                   |                |                 |                  |  |
| Pregled po datumu od:                                                  | 22.03.2015 🔤 do 22   | 2.03.2015         | ) TEXT-ASCII ( | 🔿 XML Izvadak · | camt.053 Kreiraj |  |
| Račun: HR182407000110000002 - DEMO TVRTKA D.O.O Mat.br. 0000000, ZADAR |                      |                   |                |                 |                  |  |
| 😏 Promet po računima -                                                 | DEMO TVRTKA D.O.O.   |                   |                |                 |                  |  |
| Račun                                                                  | Opis                 |                   | Stanje         | Valuta          | Promet računa    |  |
| Naziv: DEMO TVRTKA D.O.O.,                                             |                      |                   |                |                 |                  |  |
| 110000002                                                              | DEMO TVRTKA D.O.O.   |                   | 0,00           | GBP             | Pregled prometa  |  |
| 110000002                                                              | DEMO TVRTKA D.O.O.   |                   | 0,00           | EUR             | Pregled prometa  |  |

Slika 37. Izvod i promet po računima

#### Izvodi po računima

Kako bi se dohvatio željeni izvod potrebno je odabrati željeni period i račun (uključuje povezane račune) za koje želite izvod te pritisnuti tipku "*Dohvati*". Izvod se prikazuje po transakcijskim računima i računima naknada te računima koji se koriste pri transakcijama s inozemstvom u PDF formatu.

Izvode po računima moguće je preuzeti i kao datoteku u TXT formatu ili u Camt.053 formatu. Odabirom formata i željenog roka izvoda po računu, na poslužitelju OTP banke d.d. kreira se datoteka koju je potrebno snimiti na disk računala (Slika 35).

#### Promet po računima

Moguće je pregledavanje prometa po ponuđenim računima odabirom opcije "Pregled prometa".

#### 7.2. Pregled priljeva iz inozemstva

Odabirom "*Pregled priljeva iz inozemstva*" prikazuju se pristignuti priljevi po deviznim računima. Priljeve je moguće filtrirati na određeni dan ili za željeni period.

| ᅌ Pregled priljeva (Obra | zac 10)        |                |        |         | <u>&lt;&lt; Natrag</u> |
|--------------------------|----------------|----------------|--------|---------|------------------------|
| Početni dati             | um 26.08.2014  |                |        |         |                        |
| Završni dati             | um 25.09.2014  |                |        | Prikaži |                        |
| Datum unosa              | Isplatna banka | Iznos u valuti | Oznaka | Ispis   | PDF                    |
| 28.08.2014               | OTP banka d.d. | 60,00          | EUR    | 💩 Ispis | DIF PDF                |

Slika 38. Pregled priljeva iz inozemstva

Željenu obavijest o priljevu iz inozemstva možete pogledati odabirom opcije "*PDF*" ili ispisati odabirom opcije "*Ispis*". Obavijest o priljevu moguće je dohvatiti na hrvatskom i na engleskom jeziku, a ovisno o verziji aplikacije koja se koristi (hrvatska/engleska verzija).